## ้คู่มือการใช้งานระบบบริหารจัดการบัญชีผู้ใช้ (<u>https://userportal.it.chula.ac.th/</u>)

- เข้าสู่ระบบเพื่อใช้บริการได้ที่ url: <u>https://userportal.it.chula.ac.th</u> โดยป้อน
  Username, Password และ Verification code
  แล้วคลิกปุ่ม Login เพื่อเข้าสู่ระบบหากดูรหัสภาพ
  Verification code ที่ได้รับแล้วไม่แน่ใจว่าเป็นอักขระ
  ใด ผู้ใช้บริการสามารถคลิกที่ปุ่มวงกลมสีชมพูเพื่อ
  เรียกดูภาพใหม่ได้
- เมื่อเข้าสู่ระบบเรียบร้อยแล้ว ระบบจะแสดงข้อมูล เบื้องต้นของผู้ใช้งาน หากผู้ใช้อยู่ที่เมนูอื่นสามารถ กลับมายังหน้าเริ่มต้นนี้ได้ โดยการคลิก Home ที่เมนู ทางด้านช้ายมือ
- ในเมนู change password ทางด้านซ้ายมือ ผู้ใช้ สามารถทำการเปลี่ยนรหัสผ่านของตัวเองได้ โดยกรอก รหัสผ่านเดิม รหัสผ่านใหม่ และยืนยันรหัสผ่านใหม่ ให้ ถูกต้อง โดยการตั้งรหัสผ่านจะต้องปฏิบัติตาม คำแนะนำเกี่ยวกับรหัสผ่านที่อยู่ด้านล่าง
- เมนู manage security questions เป็นเมนูที่ใช้ สำหรับตั้งคำถาม คำตอบ เพื่อเปิดใช้งานระบบการตั้ง รหัสผ่านใหม่ด้วยการตอบคำถาม ซึ่งจะใช้ในกรณีที่ลืม รหัสผ่าน ซึ่งผู้ใช้บริการจะต้องตั้งคำถามตอบทั้งหมด 3 ชุด แล้วคลิกปุ่ม Save
- 5. เมื่อเลิกใช้งานให้ผู้ใช้งานคลิกที่ Logoff ทุกครั้ง

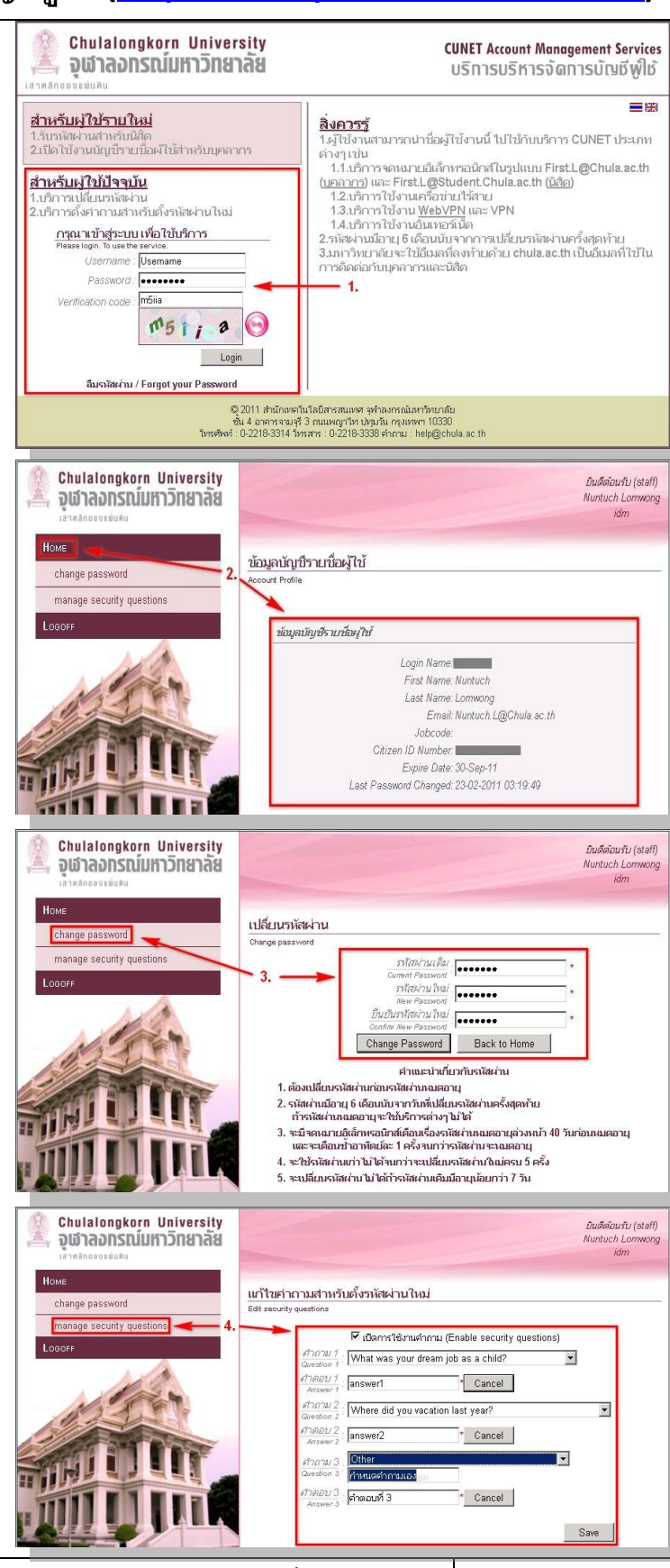

วันที่ 08/04/2554

สำนักงานจัดการระบบเทคโนโลยีสารสนเทศ จุฬาลงกรณ์มหาวิทยาลัย

หน้ำ 1 / 1